## Démarrez Visio et suivez les instructions suivantes pour activer le produit sur Internet.

1. À partir de l'assistant d'activation, cliquez sur l'option Activer le logiciel sur Internet, puis sur Suivant.

2. Lisez la page des directives de sécurité des données de Microsoft Office, puis cliquez sur Suivant.

3. Entrez les données personnelles sur la page Informations client. Les seules données qui DOIVENT être fournies sont les informations pays / région.

Choisissez le pays dans la liste, entrez toute autre donnée (si vous le souhaitez) et cliquez sur Suivant. 4. La page Offres spéciales offre trois options pour transmettre des informations et des offres de Microsoft. Aucune de ces options ne sera activée par défaut. Si des informations ou des offres de Microsoft sont souhaitées,

sélectionnez les options correspondantes, entrez une adresse e-mail et cliquez sur Envoyer.

Lorsque l'envoi est cliqué, les données personnelles seront transférées au serveur de licences Microsoft. Une fois que l'information a été validée, la page Activation terminée sera affichée et les programmes Office peuvent être utilisés sans devoir les activer plus tard.

5. Cliquez sur le bouton Terminé.

## Activation par téléphone

## Si une connexion Internet n'est pas disponible ou Visio ne doit pas être activé sur Internet, il peut être activé par téléphone.

## Démarrez Visio et suivez les instructioins suivantes pour activer le produit de cette manière.

1. À partir de l'assistant d'activation, cliquez sur l'option Activer le logiciel par téléphone, puis sur Suivant.

2. Lisez la page des directives de sécurité des données de Microsoft Office, puis cliquez sur Suivant.

3.1. Sélectionnez un pays ou une région.

3.2. Appelez le numéro de téléphone indiqué sur la ligne 2.

Le représentant du service à la clientèle demandera l'ID d'installation et fournira un ID de confirmation. Entrez l'identifiant de confirmation dans les entrées destinées.

Remarque: écrivez l'ID de confirmation fourni par le représentant du service à la clientèle. Il peut être nécessaire plus tard sur le même ordinateur,

si le disque dur est reformaté et Visio doit être réinstallé. Si l'ID de confirmation ne fonctionne pas dans ce cas,

appelez le représentant du service à la clientèle et demandez un nouvel identifiant de confirmation. 4. Cliquez sur Suivant. Cliquez sur Terminé sur la page Activation terminée.